| <br>: | -    |  |
|-------|------|--|
| <br>  | <br> |  |

\_ \_ \_

وبذلك نكون قد حددنا جميع حالات التحميل المطلوبة، نبقي النافذة مفتوحة وننتقل بعد ذلك إلى الأمر Load definition. - ننتقل إلى الأمر التالي Load definition فتظهر القائمة التالية :

| 🖽 Load Definition 📃 🗖 🔀        |  |  |  |  |  |
|--------------------------------|--|--|--|--|--|
| Case No: 3 : WIND<br>Selected: |  |  |  |  |  |
| Node Bar Self-weight           |  |  |  |  |  |
|                                |  |  |  |  |  |
| Apply to                       |  |  |  |  |  |
| Apply Close Help               |  |  |  |  |  |
| _ 22 _                         |  |  |  |  |  |

من خلال النافذة Load Types نحدد نوع حالة التحميل ( نقوم هنا بتحديد حالة التحميل الميتة Dead ) عن طريق الفأرة ، فتظهر حالة التحميل في النافذة الأخرى Load definition ( Case No : 1 : DL ) لم نختار نوع الحمولة من خلال القوائم التابعة للنافذة . نختار لمثالنا حمولة موزعة بإنتظام Uniform load التعسم Bar فتظهر النافذة التالية :

| 🖽 Uniform Load 📃 🗖 🔀              |       |      |  |  |  |
|-----------------------------------|-------|------|--|--|--|
| р<br>«ъ                           |       |      |  |  |  |
|                                   |       |      |  |  |  |
| U.                                |       |      |  |  |  |
|                                   |       | 0.0  |  |  |  |
| Y:                                | 0.00  | 0.0  |  |  |  |
| Z:                                | 0.00  | 0.0  |  |  |  |
| Coord. system: 💿 Global 🛛 C Local |       |      |  |  |  |
| Loads on eccentricity             |       |      |  |  |  |
| Add                               | Close | Help |  |  |  |
| - 23 -                            |       |      |  |  |  |

نحدد قيمة الحمولة تبعاً لإتجاه المحاور ، وهنا نختار قيمة الحمولة الميتة 40 KN/m وموزعة على طول الجائز وبذلك نضع في نافذة : Z ( إتجاه المحور Z) القيمة 40- ( الإشارة السالبة هنا تعني أن الحمولة مطبقة في الإتجاه المعاكس للمحور ، أي أن الحمولة هنا مطبقة نحوى الأسفل ) بعد ذلك نضغط على المفتاح مطبقة منا تعام الفأرة نختار العنصر المراد تحميله ، نقوم بالضغط على الفتحة الأولى للجائز ثم الثانية فالثالثة و بهذا نكون قد حملنا الجائز بالحمولة الميتة كما في الشكل :